# HOW TO DOWNLOAD THE NUTRICIA HOMEWARD APP

The Nutricia Homeward App will allow your managing healthcare professional or your Nutricia Homeward Nurse to arrange video calls with you.

#### iPhone STEP **1**

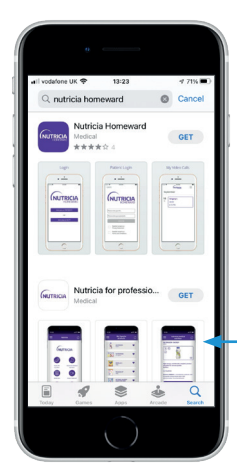

Access the App Store on an **iPhone** 

Using the search function (bottom right) enter **Nutricia Homeward** in the search box

Press **GET** to download the app

Press **OPEN** to open the app

## Android phone STEP **0**

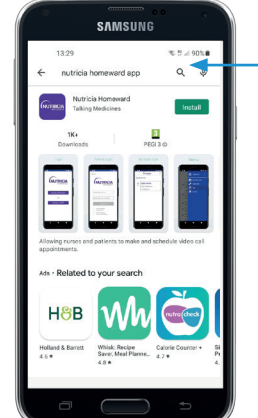

Access the Google Play Store on an **android phone** 

Using the search function (top right) enter **Nutricia Homeward** in the search box

Press **INSTALL** to download the app

Press **OPEN** to open the app

## STEP 🕑

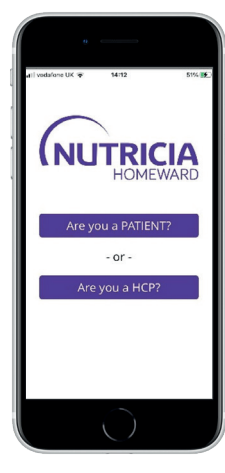

Click the first box **Are you a PATIENT?** to confirm you are a patient

Go into

**SETTINGS** 

Scroll down

the Nutricia

Homeward

until you

come to

app

## STEP 🕄

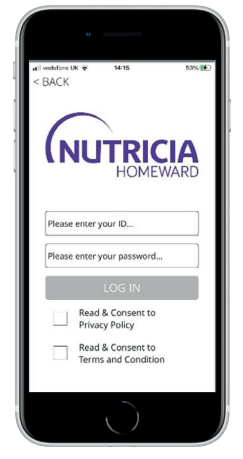

Your Nutricia Homeward Nurse will provide the unique **ID** and **password** to login You must tick to confirm you have read and agreed to the Privacy Policy and T&Cs before login

Go into

**NOTIFICATIONS** 

#### STEP **4**

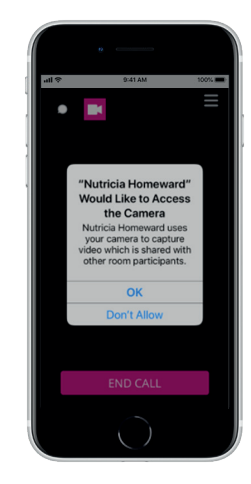

You need to set up camera and microphone access, and receive appointment notification

On the first call, allow the app to access your camera and microphone by choosing **OK** both times

## STEP **G**

| will yod. | ifone UK 🌩 16:48      | 68% 🔳 |
|-----------|-----------------------|-------|
|           | Settings              |       |
|           | Nutricia Homeward     | >     |
| 2         | One Planet One Health | >     |
|           | OneDrive              | >     |
| ٩         | OneNote               | >     |
|           | Pages                 | >     |
| l         | Passport              | >     |
| \$        | Pulse Secure          | >     |
| C         | SAP Concur            | >     |
| ۲         | Spotify               | >     |
| train     | Trainline             | >     |

#### STEP **6**

| Microphone Camera Camera Siri & Search Siri & Search Siri & Suggestions Notifications Notifications Banners, Sounds, Badges Background App Refresh | ALL<br>TO | OW NUTRICIA HOMEWARD<br>ACCESS           |      |
|----------------------------------------------------------------------------------------------------|-----------|------------------------------------------|------|
| Camera Siri & Search Siri & Suggestions Notifications Banners, Sounds, Badges Background App Refresh                                               | ٠         | Microphone                               |      |
| Siri & Search<br>Siri & Suggestions 3   Notifications<br>Banners, Sounds, Badges 3   Background App Refresh 1                                      |           | Camera                                   |      |
| Notifications Banners, Sounds, Badges Background App Refresh                                                                                       | 8         | Siri & Search<br>Siri & Suggestions      | >    |
| Background App Refresh                                                                                                    | C         | Notifications<br>Banners, Sounds, Badges | >    |
|                                                                                                    | 0         | Background App Refres                    | sh 🕐 |
| া Mobile Data                                                                                                    | 070       | Mobile Data                              |      |

STEP 🖸

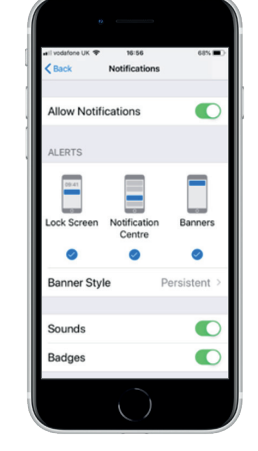

We recommend using the following options: Allow notifications = On Banner style = Persistent Sounds = On Badges = On Show previews = Always Notification grouping = Off

# HOW TO DOWNLOAD THE DPD APP

Nutricia Homeward deliveries are made either by DPD or by a Nutricia Homeward driver. Downloading the DPD App means you can easily update your delivery instructions.

## iPhone STEP **0**

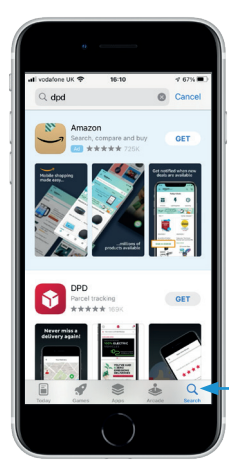

Access the App Store on an iPhone Using the search function (bottom right) enter **DPD** in the search box

#### iPhone STEP 2

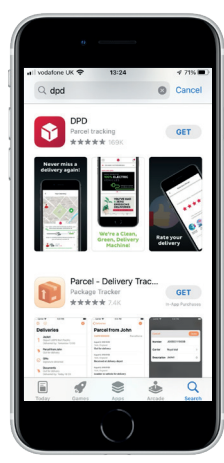

Press GET to download the app

#### iPhone STEP **6**

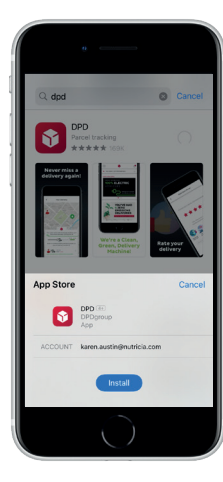

Press INSTALL and then press **OPEN** open the app

## Android phone STEP **1**

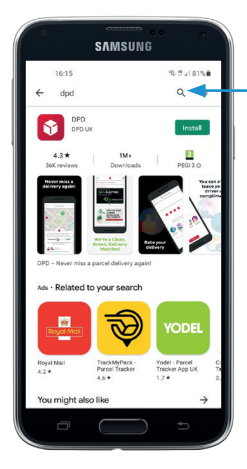

Access the Google Play Store on an android phone Using the search function (top right) enter **DPD** in the search box

## Android phone STEP **2**

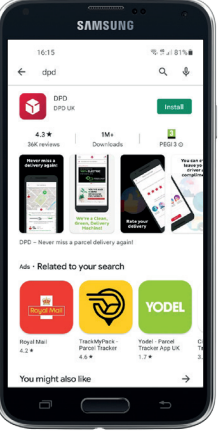

Press **INSTALL** to download the app

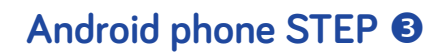

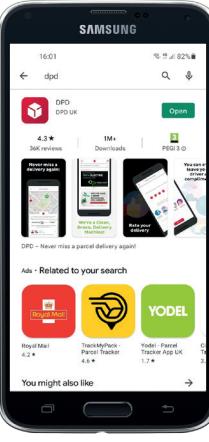

Press OPEN open the app

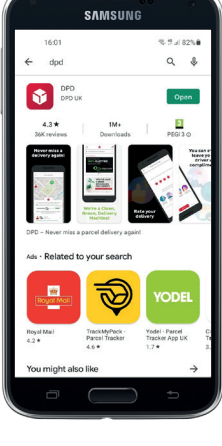

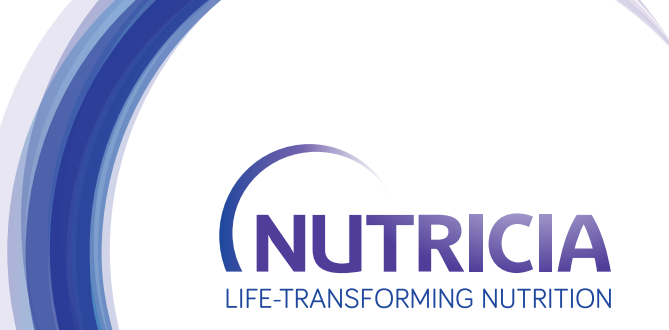

Nutricia Ltd White Horse Business Park, Trowbridge, Wiltshire BA14 OXQ SCC4112-07/22